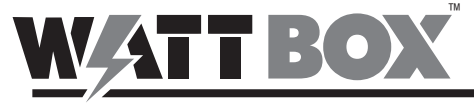

Quick Start Guide

#### WB-UPS-NMC

The WattBox network management card gives you internet control over your WattBox non-IP UPS products.

### ANATOMY

- Ethernet port (to network)
- Ethernet port (to UPS)
- B Ethernet port status LEDs
- Pin Jumper

### **PORT STATUS LED KEY**

Green LED (Ethernet bandwidth) On: Port is operating at 100Mbps Off: Current web bandwidth is 10Mbps

Yellow LED (link status) Flash: Link Active Off: Card is not connected to the network

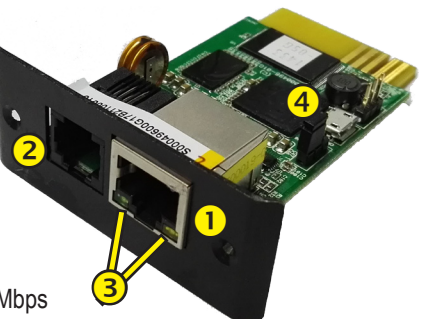

# INSTALLATION

CAUTION: This card is not UL certified. Be sure to ground yourself before installation, and only handle the card by

its face plate!

- 1. Remove the cover from the Intelligent Slot on the back of your UPS. Save the screws for securing the SNMP card.
- Align the edges of the network card with the guide channels on the inside of the Intelligent Slot as shown. Carefully slide the card all the way in until the faceplate is snug against the UPS. Secure it with the screws.

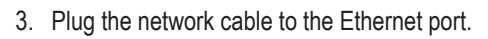

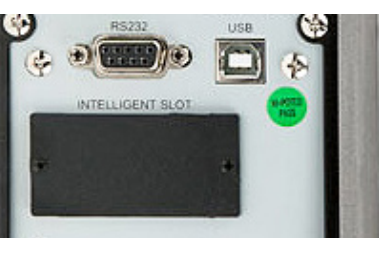

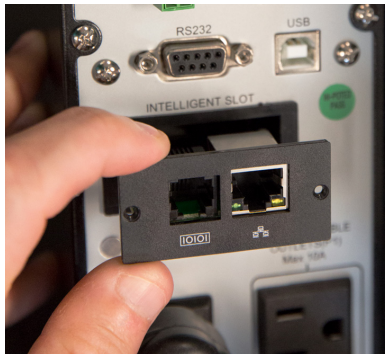

#### **RESETTING WITH THE PIN JUMPER**

While the jumper connects pins 1 and 2, the SNMP card functions normally.

Moving the jumper to connect pins 2 and 3 resets the SNMP card to its default setting: IP address 192.168.102.230 and password 12345678. After resetting the SNMP card, be sure to move the jumper back to connects pins 1 and 2.

# CONFIGURATION

Install the SNMP web manager software (available on the product web page at SnapAV) onto your PC.

Run the program. You'll see the interface below.

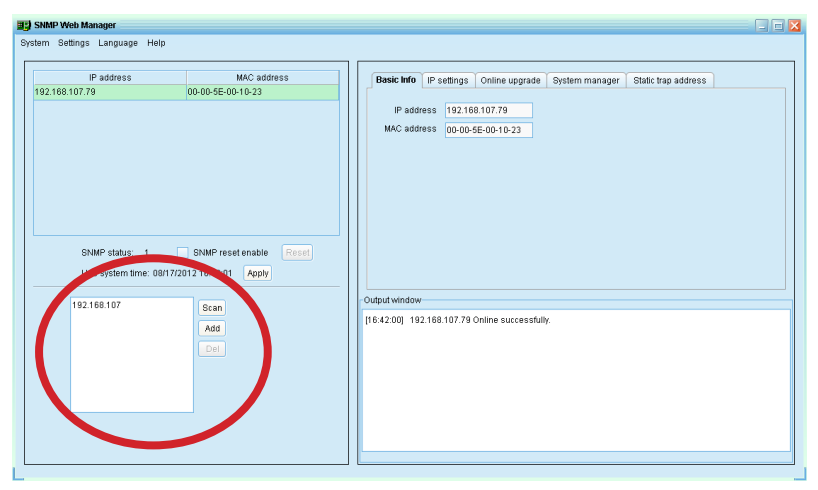

In the search box (circled) you can enter a partial or complete IP address to search for matching devices in the network. By default, the SNMP web manager has the IP address 192.168.102.230, with a subnet mask 255.255.255.0 and gateway 192.168.102.1.

Clicking on a specific device allows you to use the program to modify IP address or apply DHCP mode. You can also change the IP setting, upgrade firmware, change the password, and adjust static trap address settings using SNMP Web Manager interface. You must enter the password to accept any modifications (the default password is 12345678).

### MONITORING

If you double-click the selected device in the device list, it opens the device's web page, which looks like this:

| Status         Logo           Information         UPS information         UPS mode line Mode         UPS terms: 21.7 C           Allo rebort his         Concert         Concert         Concert           Parameters sating         EON Mode line Mode         UPS term: 21.7 C         Concert           Concert         EON Mode line Mode         UPS term: 21.7 C         Concert           System concert         EON Mode line Mode         Dynass when UPS is of false         Dynass when UPS is of false           Event         Event         Dynass when UPS is of false         Dynass when UPS is of false         Dynass when UPS is of false           Event         Event         Event scint         Concert         Dynass when UPS is of false           Statistic diverse         Event scint         Concert         Dynass information         Dynass information           Event scint         Concert of Dynassing         Dynass information         Dynass information         Dynass information           Statistic diverse         Dynass information         Dynass information         Dynass information         Dynass information           Statistic diverse         Dynass information         Dynass information         Dynass information         Dynass information           Statistic divertin         Dynass informatin         Dynass in                                                                                                    |  |  |
|----------------------------------------------------------------------------------------------------|--|--|
| Information           IPS information           UPS setting         UPS mode: Line Mode         UPS term;           Parameters setting         Control         Auto mode: Line Mode         Control           Control         UPS setting         CO Mode: Line Mode         UPS term;         21.7 C           Real-time setting         Control         Auto mode: Line Mode         Control         Control         Line Mode         Control         Line Mode         Control         Line Mode         Control         Line Mode         Control         Control         Line Mode         Control         Line Mode         Control         Line Mode         Control         Line Mode         Control         Line Mode         Control         Line Mode         Line Mode         Control         Line Mode         Line Mode         Line Mod                                                                                                    |  |  |
| Information         IJPS Information           DBS disk information         UPS storage Line Mode         UPS rest Line Mode         UPS rest Line Mode           UPS storage Line Mode         UPS storage Line Mode         Connet mode Line Line Line Mode         Connet mode Line Line Line Line Line Line Line Lin                                                                                                    |  |  |
| Storid<br>Basic information<br>UPS setting         UPS node: Line Mode         UPS node: Line Mode         Line Mode         Line Mode         Line Mode         Line Mode         Line Mode         Line Mode         Line Mode         Line Mode <thline mode<="" th="">         Line Mode         <t< th=""></t<></thline>                                                                                                    |  |  |
| Data Internation     Auto notacitive     Connect music       UPS warming     EVD Mode, Inter     Dypass not allows:       Parameters atting     EVD Mode, Inter     Dypass not allows:       System     Parameters atting     UPS warming       Year     Event action     Dypass not allows:       System     Parameters     Internation       Year     Internation     Input information       System     Event action     Output information       State     Output variage: 221.9 V     Input frequency: 49.9 Hz       State     Output unrent: D.2.A     Load inert 4 %.                                                                                                    |  |  |
| Output         ECO Mode: Inter         Bypass when UPS is off faite           Control         Bypass not allowed: two         Faith type           System configuration         UPS warning         Faith type           Web         Input Information         Faith type           Wate or IAH         Shuddown         Input Information           Shuddown         Duppt values: I21.9 V         Input frequency: I43.9 Hz           Shuddown         Output values: I22.5 V         Output frequency: I43.9 Hz           Shuddown         Output values: I22.5 V         Output requency: I43.9 Hz           Shuddown         Output unter: I2.2 A         Load well: I4.5                                                                                                    |  |  |
| Paint register         Oppose not allowed two         Fault type           Consider         UPS varing ()         UPS varing ()           Task resc control         UPS varing ()         UPS varing ()           Final         UPS varing ()         UPS varing ()           Final         Ippot information         Ippot voltage: 221.9 V         Ippot frequency: 49.9 Hz           Station         Output voltage: 221.9 V         Output frequency: 49.9 Hz         Station           Station         Output voltage: 221.9 V         Output frequency: 49.9 Hz         Station           Station         Output voltage: 221.9 V         Output frequency: 49.9 Hz         Station           Station         Output voltage: 221.9 V         Output frequency: 49.9 Hz         Station           Station         Output voltage: 221.9 V         Output voltage: 221.9 V         Output frequency: 49.9 Hz                                                                                                    |  |  |
| Countrol         UPS warning         Image: Control           System configuration         Web         Input Information         Input Information           Web         Input Information         Input Information         Input Information           Wate on LAN         Output Information         Input Information         Input Information           Studiown         Output Information         Output Information         Output Information           Studiown         Output uniting:         22.5 V         Output Information           Studiown         Output uniting:         22.4 Load level: 4 %                                                                                                    |  |  |
| Negot information           Input information           Event science         Input information           Sign colspan="2">Input information           Sign colspan="2">Sign colspan="2">Sign colspan="2">Sign colspan="2">Sign colspan="2">Sign colspan="2"           Sign colspan="2">Colspan="2">Sign colspan="2"           Sign colspan="2">Colspan="2"           Sign colspan="2"           Sign colspan="2" <th <="" colspan="2" td=""></th>                                                                                                    |  |  |
| yvimi Configuration Web State State  |  |  |
| Evinal Input voltage: 221 9 V Input Requency: 49 9 Hz SUS Value of UN Value of UN Value of |  |  |
| SNS         Warks on LAVI           Shuddown         Output information           Event action         Output information           Structure         Output information           System time         Output current: 0.2 A           SNMP configuration         Output current: 0.2 A                                                                                                    |  |  |
| Wake on LAN         Output Information           Shutdown         Output information           Event action         Output voltage: 1/25 5 V           Schedidid         Output time           System time         Output current: 1/2 A           SNMP configuration         State                                                                                                    |  |  |
| Earth action Output voltage 228 5 V Output frequency: 43 9 Hz<br>Scheduldd<br>Sylten time Output current: () 2 A Load level: 4 %                                                                                                    |  |  |
| Scheduled Output networks, 45.5 Comparing and 5.5 Comparing and 5. |  |  |
| System time Cosport Cartonin, p.2.74 Cost 2010, P.7.9                                                                                                    |  |  |
| Siville Comparation                                                                                                    |  |  |
|                                                                                                    |  |  |
| Every monitoring Patternetics (1.0.V. Retirements of 1.1.V.                                                                                                    |  |  |
| Data log Detering backets time: 200 Min Backets Capacity, 51 78                                                                                                    |  |  |
| Help                                                                                                    |  |  |
| Serial Port Debug                                                                                                    |  |  |
| EMD information                                                                                                    |  |  |
| EMD temp.: 24.3 C Humidity: 69.8 %                                                                                                    |  |  |

# SUPPORT

If you need help, email support@SnapAV.com. For information, instructional videos, support documentation, or ideas, visit our website.

This WattBox<sup>™</sup> product has a 3-Year Limited Warranty. This warranty includes parts and labor repairs on all components found to be defective in material or workmanship under normal conditions of use. This warranty shall not apply to products that have been abused, modified or disassembled. Products to be repaired under this warranty must be returned to a designated service center with an assigned return authorization (RA) number. Contact technical support for an RA number.

Copyright ©2017 by SnapAV. All rights reserved. SnapAV, WattBox, and all related marks and images are trademarks or registered trademarks of SnapAV.

Version 170717-1337